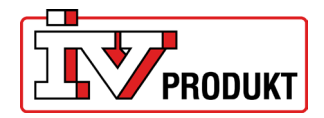

#### Content

| 1  | Communication with IV Produkt Cloud | . 2 |
|----|-------------------------------------|-----|
| 2  | Communication with app AHU Controls | . 3 |
| 3  | Change of SIM card                  | . 4 |
| 4  | Connect to the 4G router            | . 5 |
| 5  | Settings of SIM-card                | . 7 |
| 6  | Retrofitting of the 4G router       | . 8 |
| 7  | Reservation of IP address           | . 9 |
| 8  | Configure access point              | 10  |
| 9  | Factory reset                       | 14  |
| 10 | Router in box (STI-10-1)            | 14  |

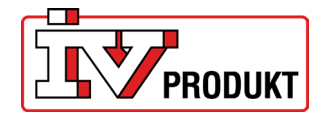

## **1** COMMUNICATION WITH IV PRODUKT CLOUD

The description refers to the use of the 4G router for communication between units and IV Produkt Cloud. Connection to IV Produkt Cloud requires a SIM card. When switching to own SIM card - see instruction "Change of SIM card".

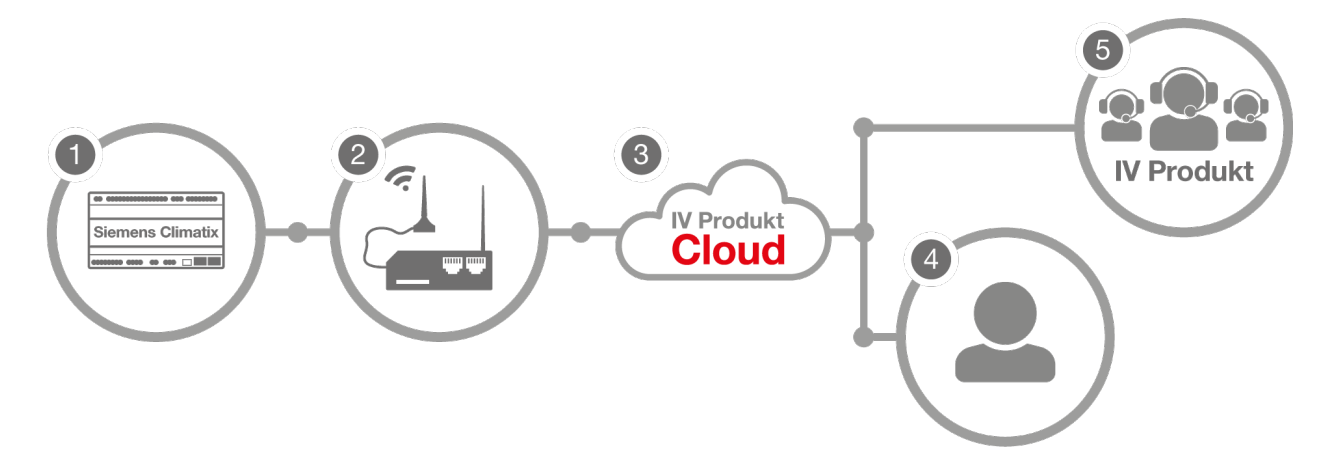

The 4G router (2) is connected to the Climatix (1) in the unit. Users (4) or IV Produkt support (5) can then access the unit via IV Produkt Cloud (3).

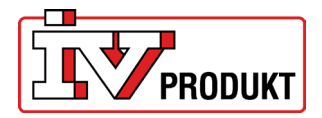

## **2 COMMUNICATION WITH APP AHU CONTROLS**

The description refers to the use of the 4G router for communication between the unit and app IV Product AHU Controls.

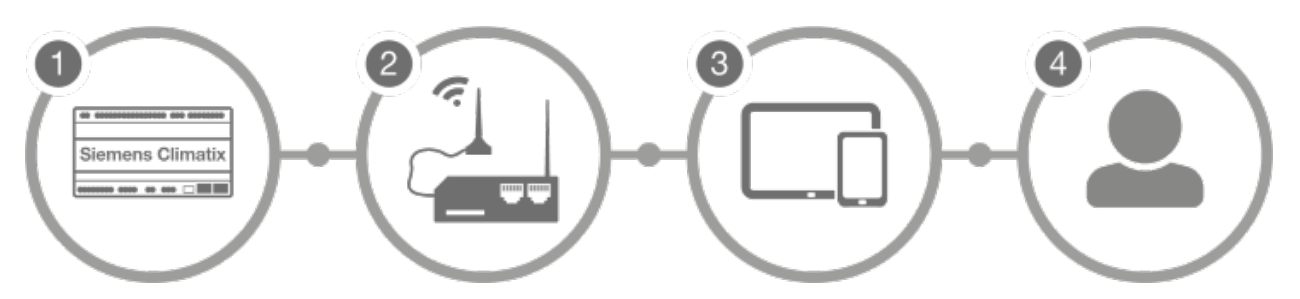

- 1. The 4G router (2) is connected to the Climatix (1) in the unit. The user (4) can then access the unit via a tablet/phone (3).
- 2. Check that the 4G router is connected to the unit. The 4G router is normally assembled and configured from the factory.
- Connect your smartphone or tablet (under the settings menu > Wi-Fi) to the 4G router's SSID (RUT200\_XXXX). SSID and password that is indicated on the label.

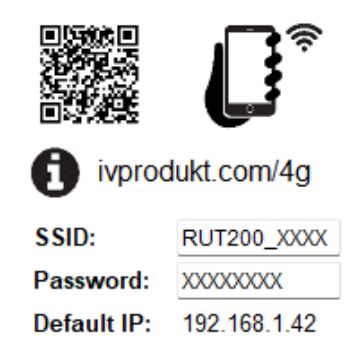

Example of label with SSID and password

4. Enter the AHU Controls app. In the app, the IP address shown on the label is entered, 192.168.1.42.

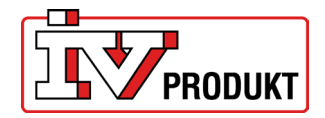

# **3 CHANGE OF SIM CARD**

To replace the existing SIM card that is supplied with the router, press the button next to the cover of the SIM card and insert your SIM card.

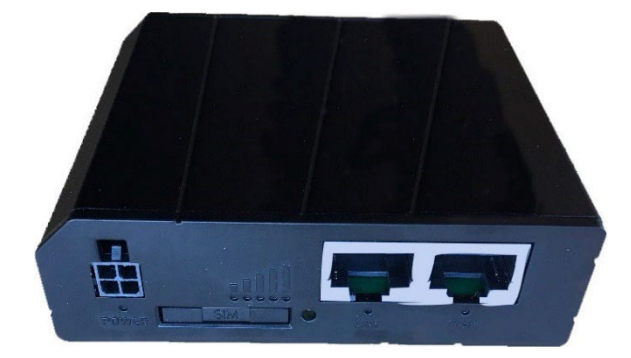

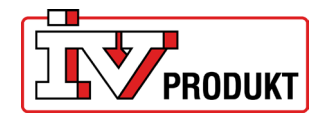

## 4 CONNECT TO THE 4G ROUTER

When the router and the correct SIM card is installed, do the following settings:

 Log on to the router's wireless network connection, the SSID. The SSID and password are specified on the label. It is also possible to scan the QRcode with your smartphone.

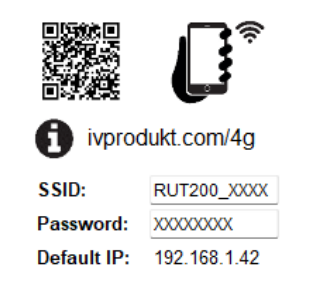

Example of a label with SSID and password

| ÷        | Wi-Fi                         |  |
|----------|-------------------------------|--|
| ()<br>() | RUT200_032C                   |  |
|          | IVP-Guests                    |  |
|          | RUT200_032C<br>Skyddad        |  |
|          | Ange nätverkssäkerhetsnyckeln |  |
|          | Nästa Avbryt                  |  |

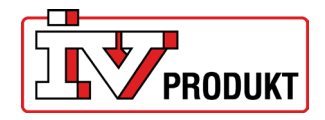

2. Enter the IP address: 192.168.1.1 in the web browser.

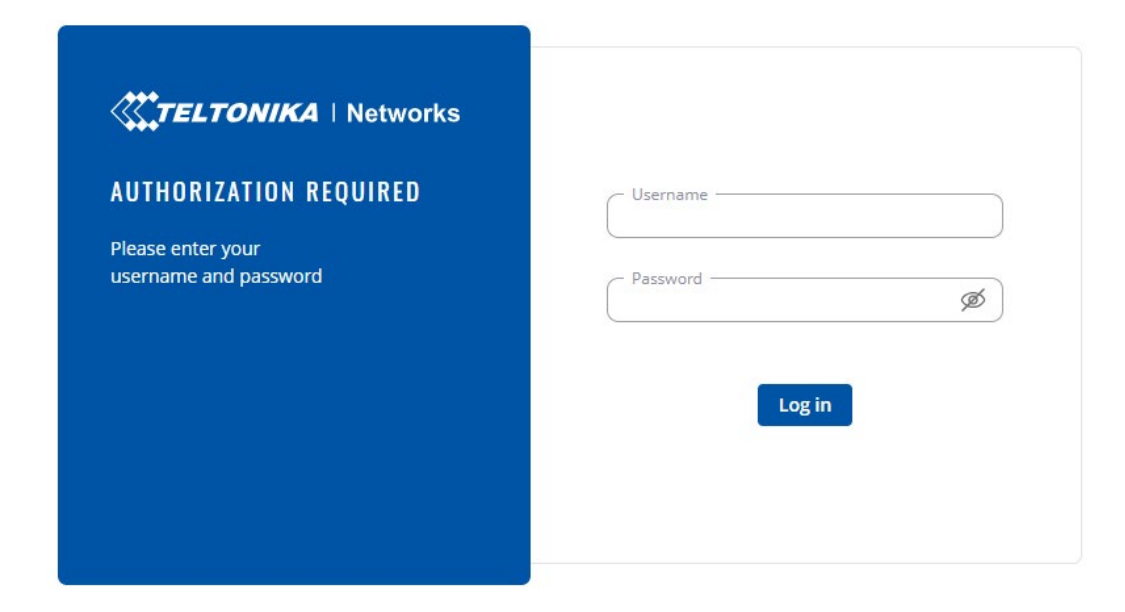

3. Log on:

Username: admin Password: the units unique password

(You can find the units unique password on the back of the router)

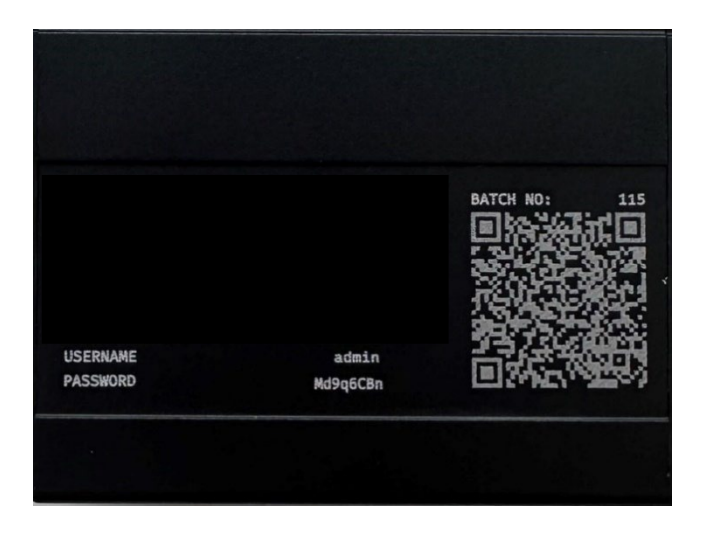

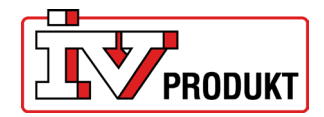

### **5 SETTINGS OF SIM-CARD**

1. Make sure that "Advanced" mode is selected; if not, click on "Advanced" to change it.

| ~~       | STATUS        |             | <b>TELTONIKA</b>   Networks                  |                  | [                                         | Basic Advanced | Q / .                | RUT2M_R_00.07.06.3<br>View Settings | 20 ~ |
|----------|---------------|-------------|----------------------------------------------|------------------|-------------------------------------------|----------------|----------------------|-------------------------------------|------|
|          | Overview      |             | Status > Overview                            |                  |                                           |                |                      |                                     |      |
| .al      | System        |             | SYSTEM D                                     | CPU load: (100%) | INTERNAL MODEM O                          | - dBm          | RUT200 8688 (246H7)  | 0                                   |      |
| Status   | Network       | >           | DEVICE UPTIME                                |                  | DATA CONNECTION                           |                |                      | -                                   | 28   |
| ۲        | Routes        | >           | 00h 02m 54s                                  |                  | Disconnected                              |                | RUT200_8688          |                                     |      |
| Network  | Wireless      | <b>&gt;</b> | LOCAL DEVICE TIME<br>2024-01-12 11:33:55     |                  | State<br>Searching: N/A; No service       |                | MODE<br>Access Point |                                     |      |
| ¢        | Services      |             | MEMORY USAGE<br>RAM: (47.39%) FLASH: (9.17%) |                  | SIM CARD INFO<br>SIM not inserted (SIM 1) |                | CHANNEL              |                                     |      |
| Services | Realtime Data | >           | FIRMWARE VERSION                             |                  | DATA RECEIVED / SENT                      |                | CLIENTS              |                                     |      |
| D        |               |             | RUT2M_R_00.07.06.3                           |                  |                                           |                | 1                    |                                     |      |
| System   |               |             |                                              |                  |                                           |                |                      |                                     |      |

2. Go to the Network tab and select WAN. Then select the line M0B1S1A1 and click on the text "Edit".

| Mobile     Mobile     Meteory     Meteory                                                                                                    | ~~     | NETWORK  |   | <b>TELTONIKA</b>   Netv | works                        |                                          | Basic Advanced Q / 🛆 RUT2M.R.00.07.06.3 |               |              |
|----------------------------------------------------------------------------------------------------|--------|----------|---|-------------------------|------------------------------|------------------------------------------|-----------------------------------------|---------------|--------------|
| Influence     WANN       Status     NA       Balance     *       Image: Status     Image: Status       Image: Status     Image: Status       Image: S                                                                                                    |        | Mobile   | , | Network > WAN           |                              |                                          |                                         |               |              |
| Carlos     Carlos     Construinterfaces       Original     Walkinterfaces       Original     Maccion       Original     Maccion       Maccion     Maccion       Maccion     Maccion   <                                                                                                    | at     | WAN      |   |                         |                              |                                          |                                         |               |              |
| Image: Stand transform     Image: Stand transform     Image: Stand                                                                                                    | itatus | LAN      |   | ^ WAN interface         | is .                         |                                          |                                         |               |              |
| ctrox     Fallover     >       Processic drip     MAC 2097271FACAE     PRC 1265 MB     -f dit belete     Fallover       Processic drip     MAC 2097271FACAE     PRC 1265 MB     -f dit belete     Fallover       Processic drip     MAC 2097271FACAE     PRC 1265 MB     -f dit belete     Fallover       Processic drip     MAC 2097271FACAE     PRC 1265 MB     -f dit belete     Fallover       Portso     Portso     Processic drip     MAC 2097271FACAE     Processic drip       Portso     Portso     Processic drip     Processic drip     Processic drip       Portso     Portso     Processic drip     Processic drip     Processic drip       Portso     Portso     Processic drip     Processic drip     Processic drip       Portso     Portso     Processic drip     Processic drip     Processic drip       Portso     Portso     Processic drip     Processic drip     Processic drip       Portso     Portso     Processic drip     Processic drip     Processic drip       Portso     Portso     Processic drip     Processic drip     Processic drip       Portso     Portso     Processic drip     Processic drip     Processic drip       Portso     Portso     Portso     Processic drip     Processic drip                                                                                                    | ۲      | Wireless | > | +                       |                              | IP: -                                    | Uptime: -                               |               | Fachlar      |
| Freewall     VLN       Routing     2       Ports     DHCP       Bubble     Status: Down       Yppe: Wired     Mac: 2097271FACAE       Updime-     Tr: 125 Mills       Line     Enable: Common       Ports     3       Status: Down     Mer.       Status: Down     Mer.       Updime-     Tr: 225 Mills       File     Enable: Common       File     Status: Down       Mac: 2097271FACAE     Updime-       K0: 08     Field: Delete                                                                                                    | work   | Failover | * | 1 wan                   | Type: Wired                  | Protocol: dhcp<br>MAC: 20:97:27:1F:4C:AE | TX: 12.65 MB<br>RX: 0 B                 | 🖋 Edit Delete | Failover:    |
| VLN     Van     Van <th>\$</th> <th>Firewall</th> <th>&gt;</th> <th></th> <th></th> <th></th> <th></th> <th></th> <th></th>                                                                                                    | \$     | Firewall | > |                         |                              |                                          |                                         |               |              |
| Routing     Ports     Image: Status Down     IP:-     Update: Status Down     IP:-     Update: Status Down     IP:-       DHCP     3 mabisial     Status Down     IP:-     Updime-     TX:0 6     Feld: Delete     Fedderer: Feld: Pelder                                                                                                    |        | VLAN     | • | 2 wan6                  | Status: Down                 | IP: -<br>Protocol: dhcpv6                | Uptime: -<br>TX: 12.65 MB               | 🖋 Edit Delete | Enable:      |
| Ports         Image: Status: Coords         IP:-         Uptime:-         Enable: ©         Enable: ©         Fable: ©         Fable: ©                                                                                                    | 0      | Routing  | > |                         | Type: Wired                  | MAC: 20:97:27:1F:4C:AE                   | RX: 0 B                                 |               |              |
| DHCP 3 mobils1al status com APN: Auto TX: 0.8 / Edit Delete Failover: Failover: Failov |        | Ports    | > | +                       |                              | IP: -                                    | Uptime: -                               |               | Fashia:      |
|                                                                                                    |        | DHCP     | • | 3 mob1s1a1              | Status: Down<br>Type: Mobile | APN: Auto<br>SIM: 1                      | TX:08<br>BX:08                          | 🖋 Edit Delete | Failover:    |
| DNS                                                                                                    |        | DNS      |   |                         |                              |                                          |                                         |               |              |
|                                                                                                    |        |          |   |                         |                              |                                          |                                         |               |              |
|                                                                                                    |        |          |   |                         |                              |                                          |                                         |               | Save & Apply |
| Sere & Apply                                                                                                    |        |          |   |                         |                              |                                          |                                         |               |              |
| Save & Appl                                                                                                    |        |          |   |                         |                              |                                          |                                         |               |              |

 If you replace SIM card you have to state the APN for the new sim card (APN= Access Point Name). Set "Auto APN" to off. Contact your SIM card operator for your specific APN. Uncheck AUTO APN, select "custom APN" and fill in your APN.

| ^ Interfaces: mob | o1s1a1        |                   |          |                                        |                 |  |
|-------------------|---------------|-------------------|----------|----------------------------------------|-----------------|--|
| General Settings  | IPv6 Settings | Advanced Settings | Firew    | all Settings                           |                 |  |
|                   |               |                   | Enable   | on on                                  |                 |  |
|                   |               |                   | Name *   | mob1s1a1                               |                 |  |
|                   |               |                   | Protocol | Mobile                                 | ~               |  |
|                   |               |                   | Mode     | NAT                                    | ~               |  |
|                   |               | A                 | PDP type | оп                                     | ~               |  |
|                   |               |                   |          | Connection is or will be established w | thout using APN |  |
|                   |               |                   |          |                                        |                 |  |
|                   | APN -         | - Custom          |          | ~                                      | ~               |  |
| Custon            | n APN 🛛 i     | nternet.cxn       |          |                                        |                 |  |
| Authenticatior    | n type 🚺      | lone              |          | · · · · · · · · · · · · · · · · · · ·  |                 |  |

Sim card supplied by IV Produkt has APN: internet.cxn

4. Select "Save & Apply".

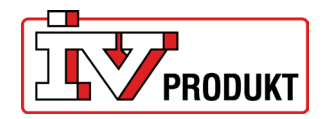

# 6 RETROFITTING OF THE 4G ROUTER

- 1. Turn off the service switch in the hand-held terminal and switch off the power (lock safety switch in position 0).
- 2. Open the control cabinet.
- 3. Replace SIM card if applicable.

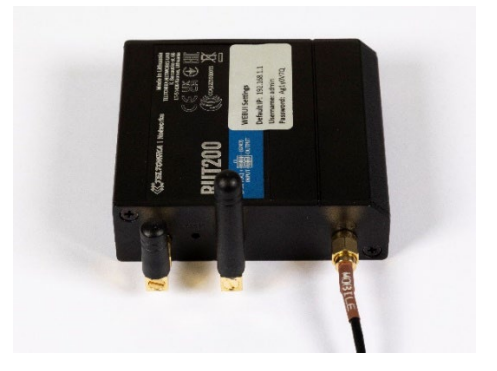

4. Plug in the power supply and router.

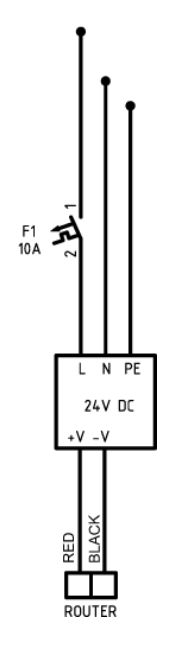

5. Connect the network cable from the router (LAN) to the Climatix.

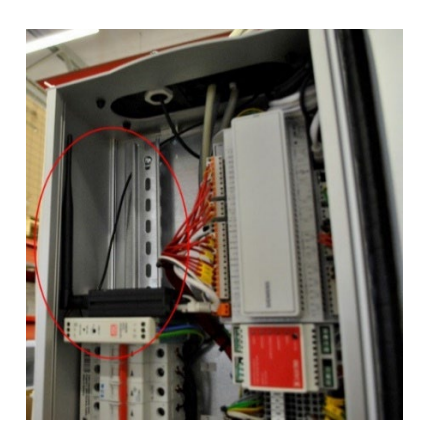

6. Close the control cabinet and switch on the safety switch and the unit via the service switch in the hand terminal.

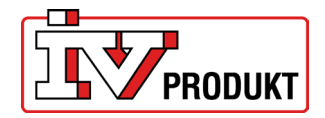

### 7 RESERVATION OF IP ADDRESS

Used to lock the IP address so that Climatix is always assigned the same IP address. This must be done when using the app.

- 1. Logg in to the router.
- 2. Go under the menu "Network" and "DHCP".
- 3. Click on "Static Leases".
- 4. Select "Add".

Static Lease
 A
 Static Lease
 A
 Static Lease
 A
 Static Lease
 Static Lease
 Static Lease
 Static Lease
 Static Lease
 Static Lease
 Static Lease
 Static Lease
 Static Lease
 Static Lease
 Static Lease
 Static Lease
 Static Lease
 Static Lease
 Static Lease
 Static Lease
 Static Lease
 Static Lease
 Static Lease
 Static Lease
 Static Lease
 Static Lease
 Static Lease
 Static Lease
 Static Lease
 Static Lease
 Static Lease
 Static Lease
 Static Lease
 Static Lease
 Static Lease
 Static Lease
 Static Lease
 Static Lease
 Static Lease
 Static Lease
 Static Lease
 Static Lease
 Static Lease
 Static Lease
 Static Lease
 Static Lease
 Static Lease
 Static Lease
 Static Lease
 Static Lease
 Static Lease
 Static Lease
 Static Lease
 Static Lease
 Static Lease
 Static Lease
 Static Lease
 Static Lease
 Static Lease
 Static Lease
 Static Lease
 Static Lease
 Static Lease
 Static Lease
 Static Lease
 Static Lease
 Static Lease
 Static Lease
 Static Lease
 Static Lease
 Static Lease
 Static Lease
 Static Lease
 Static Lease
 Static Lease
 Static Lease
 Static Lease
 Static Lease
 Static Lease
 Static Lease
 Static Lease
 Static Lease
 Static Lease
 Static Lease
 Static Lease
 Static Lease
 Static Lease
 Static Lease
 Static Lease
 Static Lease
 Static Lease
 Static Lease
 Static Lease
 Static Lease
 Static Lease
 Static Lease
 Static Lease
 Static Lease
 Static Lease
 Static Lease
 Static Lease
 Static Lease
 Static Lease
 Static Lease
 Static Lease
 Static Lease
 Static Lease
 Static Lease
 Static Lease
 Static Lease
 Static Lease
 Static Lease
 Static Lease
 Static Lease
 Static Lease
 Static Lease
 Static Lease
 Static Lease
 Static Lease
 Static Lease

|         | Mohile          | , | Network > DHCP > Static Leases |                  |              |              |
|---------|-----------------|---|--------------------------------|------------------|--------------|--------------|
| .af     | WAN             |   | IDv4 IDv6                      |                  |              |              |
| Status  | LAN             |   | 1145                           |                  |              |              |
| ۲       | Wireless        |   | ^ Static Lease                 |                  |              |              |
| letwork | Failover        |   | MAC                            | IP               | Hostname     | Actions      |
| ¢       | Firewall        |   |                                | "                |              | Actors       |
|         | VLAN            |   | Please choose V                | e.g. 192.168.0.1 | e.g. example | Delete       |
| Ð       | Routing         |   |                                |                  |              | Add          |
| ystem   | Ports           |   |                                |                  |              |              |
|         | DHCP            |   |                                |                  |              | Save & Apply |
|         | Server settings |   |                                |                  |              |              |
|         | Static Leases   |   |                                |                  |              |              |
|         | DNS             |   |                                |                  |              |              |

- 5. Enter the MAC address which can be found in Climatix: Sign in using code 2000 Mainmenu System overview Communication IP-Config. Enter the IP-address 192.168.1.42.
- 6. Select "Save & Apply" to save your settings.

| MAC I                                   | e.g. 192.168.0.1 | Hostname     | Actions Delete |
|-----------------------------------------|------------------|--------------|----------------|
| Please choose ^                         | e.g. 192.168.0.1 | e.g. example | Delete         |
|                                         |                  |              |                |
| Please choose                           |                  |              | Add            |
| 00:A0:03:F2:6B:A8 (POL648.lan)          |                  |              |                |
| 20:97:27:0C:03:2A (RUT200.lan)          |                  |              |                |
| 4C:44:5B:5F:A8:5C (IVP-yk8J8u9U7Fu.lan) |                  |              | Save & Apply   |
| + Add new                               |                  |              |                |

- 7. Check in the Climatix's hand-held terminal that DHCP is active, that is, an IP address assigned, as follows:
  - Sign in using code 2000.
  - Enter the menu: System settings Communications IP-Config.
  - Check that DHCP is "Active", if not change.
  - Make a restart (the last row of the IP-Config. -menu "Restart required!", select Execute for restart).
  - When Climatix is restarted, check that Climatix has received the IP address: 192.168.1.42

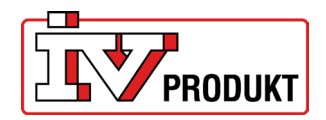

### **8 CONFIGURE ACCESS POINT**

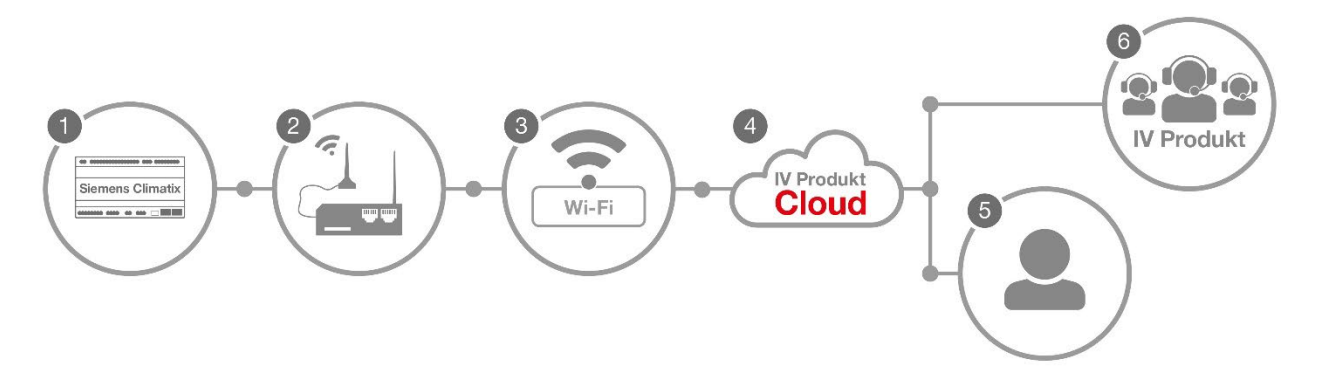

The 4G router (2) is connected to Climatix (1) inside the unit and to the existing network (3). Users (5) or IV Produkt support (6) can then access the unit through IV Produkt Cloud (4).

The 4G router can be directly connected to an existing network.

Do the following:

- 1. Log in to the router.
- 2. Check that the router is set to "MODE: Basic" in the menu, otherwise click on the text "Basic".

| ~~          | <             |  | CTELTONIKA   Networks                        | Basic Advan                               | ced Q / A RUT2M_R_00.07.06.3 View Settings | <b>.</b> ~ |
|-------------|---------------|--|----------------------------------------------|-------------------------------------------|--------------------------------------------|------------|
|             | Overview      |  | Status > Overview                            |                                           |                                            | <          |
|             | System        |  | SYSTEM O CPU load: (15.5%)                   |                                           | Bm RUT200 8668 (2 46H7) • •                |            |
| Status      | Network       |  | DEVICE UPTIME                                | DATA CONNECTION                           |                                            | 25         |
| ۲           | Wireless      |  | 00h 41m 59s                                  | Disconnected                              | RUT200_8688                                |            |
| Network     | Services      |  | LOCAL DEVICE TIME<br>2024-01-12 12-12-59     | STATE<br>Searching: N/A; No service       | MODE<br>Access Point                       |            |
| ¢           | Realtime Data |  | MEMORY USAGE<br>RAM: (47.15%) FLASH: (9.27%) | SIM CARD INFO<br>SIM not inserted (SIM 1) | CHANNEL<br>7                               |            |
| Services    |               |  | FIRMWARE VERSION                             | DATA RECEIVED / SENT                      | CLIENTS                                    |            |
| o<br>System |               |  | RUT2M_R_00.07.063                            | 05/05                                     | 1                                          |            |

- 3. Go to "Network" and select "LAN".
- 4. Click on the icon that looks like a pen to the right with the text "Edit". ^ LAN interfaces

5. Change the IPV4 address from 192.168.1.1 to 192.168.10.1

|       | Name *          | lan             |
|-------|-----------------|-----------------|
|       | IPv4 address *  | 192.168.10.1    |
|       | IPv4 netmask *  | 255.255.255.0 ~ |
| Use \ | WAN port as LAN | off             |

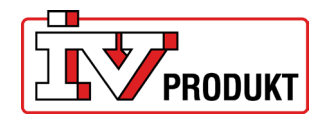

Save & Appl

- 6. Press "Save & Apply" at the bottom right of the page.
- 7. Wait approximately 3–5 minutes.
- 8. Enter the IP address 192.168.10.1 in the web browser.
- 9. Log in again.
- 10. Go to the" Network" tab and select "Wireless". Click on "SSIDs".
- 11. Click on "Scan 2.4 GHz".

| ^ SSIDs       |                             |                                                                                                    |          |             |             |     |
|---------------|-----------------------------|----------------------------------------------------------------------------------------------------|----------|-------------|-------------|-----|
| 1 RUT200_86B8 | Status: Up<br>Signal: 78% 🔶 | Mode: Access Point<br>BSSID: 20:97:27:1F:86:B8<br>Clients: 1<br>Encryption: mixed WPA2/WPA3 PSK/SAE (CCMP) | 90<br>85 | Edit Delete | on          |     |
|               |                             |                                                                                                    |          |             | Scan 2.4GHz | Add |

#### 12. Locate your network in the list and click on "join network"

| <ul> <li>Wireless s</li> </ul> | Vireless scan results |         |              |                   |                    |              |  |  |  |  |
|--------------------------------|-----------------------|---------|--------------|-------------------|--------------------|--------------|--|--|--|--|
| Signal                         | SSID                  | Channel | Mode         | BSSID             | Encryption         |              |  |  |  |  |
| <b>?</b> 56 %                  | TP-Link_CC58          | 6       | Access Point | 00:5F:67:A1:CC:58 | WPA2 PSK (CCMP)    | Join network |  |  |  |  |
| <b>?</b> 64 %                  | IVP-users             | 6       | Access Point | A4:88:73:B1:BA:80 | WPA2 802.1X (CCMP) | Join network |  |  |  |  |
| <b>?</b> 64 %                  | IVP-IoT               | 6       | Access Point | A4:88:73:B1:BA:82 | WPA2 PSK (CCMP)    | Join network |  |  |  |  |

#### 13. Fill in the following details:

ļ

WPA passphrase – Enter the password of the network you are connecting to. Name of the new network – Optional name you want for the network.

| <ul> <li>Joining network: TP-Link_CE0A</li> </ul>                             |                                                                      |     |
|-------------------------------------------------------------------------------|----------------------------------------------------------------------|-----|
| WPA passphrase                                                                | Ø                                                                    |     |
|                                                                               | Subm                                                                 | nit |
| 14. Press "submit" on the right side o<br>15. A new window opens, but no sett | of the page.<br>tings should be made there, so click "Save & Apply". |     |
| Enable on                                                                     |                                                                      |     |

| Auto-reconnect | on           |
|----------------|--------------|
| SSID *         | TP-Link_CE0A |
| Password *     |              |

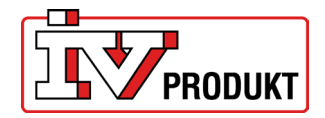

16. Check that it says "Connected"; this means you have connected correctly.

| 2.4GHz   Device status: | Running   802.11bgn   Channel 10 (2.46 GHz) |                                                                                                    |        |
|-------------------------|---------------------------------------------|----------------------------------------------------------------------------------------------------|--------|
| RUT241_57A8             | Interface status: Running all 100%          | Mode: Access Point<br>BSSID: 02:1E:#2:53:57:A8<br>Clients:<br>Encryption: mixed WPA/WPA2 PSK (CCMP) | off on |
| Teltonika WI-FI TEST    | Interface status: Running all 78%           | Mode: Client<br>BSSID: 00:1E:42:53:57:48<br>Encryption: WPA2 PSK (CCMP)                             | off on |

17. Change to MODE: "Advanced"

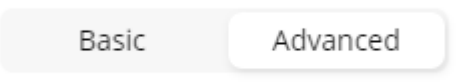

- 18. Go to the "Network" tab and select "WAN".
- 19. Find the network in the list and drag it to the top of the priority list using the symbol on the left.
- 20. Press "Save & Apply".

| ~ WAN interfaces                   |                              |                                                                  |                                                                 |                      |               |
|------------------------------------|------------------------------|------------------------------------------------------------------|-----------------------------------------------------------------|----------------------|---------------|
| Drag 🕂 to re-order. Top interfaces | ; have higher priority.      |                                                                  |                                                                 |                      |               |
| 1 wan                              | Status: Down<br>Type: -      | IP: -<br>Protocol: dhcp<br>MAC:                                  | Uptime: -<br>TX: 0 B<br>RX: 0 B                                 | Enable: Failover:    | 🖋 Edit Delete |
| 2 wan6                             | Status: Down<br>Type: -      | IP: -<br>Protocol: dhcpv6<br>MAC:                                | Uptime: -<br>TX: 0 B<br>RX: 0 B                                 | Enable:              | Edit Delete   |
| 3 mob1s1a1                         | Status: Down<br>Type: Mobile | IP: -<br>APN: internet.cxn<br>SIM: 1                             | <b>Uptime:</b> -<br><b>ТХ:</b> 781.6 КВ<br><b>RX:</b> 446.46 КВ | Enable:<br>Failover: | 🇨 Edit Delete |
| ↔<br>4   wifi1                     | Status: Up<br>Type: Wireless | IP: 192.168.1.100/24<br>Protocol: dhcp<br>MAC: 22:97:27:1F:92:42 | Uptime: 0h 2m 32s<br>TX: 118.09 KB<br>RX: 41.87 KB              | Enable:<br>Failover: | 🌈 Edit Delete |

Add

Save & Apply

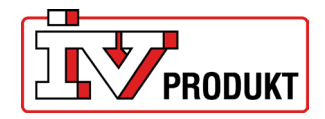

Add

Save & Apply

Save & Apply

21. After completing all the steps, it should look like this. Wifi1 = the name you chose for the network.

| ^ WAN interfaces                   |                              |                                                                  |                                                                 |                      |               |
|------------------------------------|------------------------------|------------------------------------------------------------------|-----------------------------------------------------------------|----------------------|---------------|
| Drag 🕂 to re-order. Top interface: | s have higher priority.      |                                                                  |                                                                 |                      |               |
| +<br>1   wifi1                     | Status: Up<br>Type: Wireless | IP: 192.168.1.100/24<br>Protocol: dhcp<br>MAC: 22:97:27:1F:92:42 | Uptime: 0h 3m 14s<br>TX: 121.58 KB<br>RX: 49.02 KB              | Enable:<br>Failover: | 🌶 Edit Delete |
| 2 mob1s1a1                         | Status: Down<br>Type: Mobile | IP: -<br>APN: internet.cxn<br>SIM: 1                             | <b>Uptime:</b> -<br><b>ТХ:</b> 781.6 КВ<br><b>RX:</b> 446.46 КВ | Enable:<br>Failover: | 🆋 Edit Delete |
| 3 wan                              | Status: Down<br>Type: -      | IP: -<br>Protocol: dhcp<br>MAC:                                  | Uptime: -<br>TX: 0 B<br>RX: 0 B                                 | Enable: Failover:    | 🆋 Edit Delete |
| 4 wan6                             | Status: Down<br>Type: -      | IP: -<br>Protocol: dhcpv6<br>MAC:                                | Uptime: -<br>TX: 0 B<br>RX: 0 B                                 | Enable:              | ℰ Edit Delete |

22. Go to the "Network" tab > "DHCP" > "Static Leases".

#### 23. Under the heading "IP", we will change 192.168.1.42 to 192.168.10.42

| MAC                                                | IP                  | Hostname           | Actions                         |
|----------------------------------------------------|---------------------|--------------------|---------------------------------|
| 00:A0:03:F2:6B:A8 (POL648)                         | 192.168.1.42        | POL648             | Delete                          |
|                                                    |                     | ]                  | Ad                              |
|                                                    |                     |                    |                                 |
|                                                    |                     |                    |                                 |
|                                                    |                     |                    | Save & App                      |
|                                                    |                     |                    | Save & App                      |
| Static Lease                                       |                     | -                  | Save & Appl                     |
| Static Lease                                       | IP                  | Hostname           | Save & Appl<br>Actions          |
| Static Lease<br>AC<br>00:A0:03:F2:68:A8 (POL648) ~ | IP<br>192.168.10.42 | Hostname<br>POL648 | Save & App<br>Actions<br>Delete |

24. Press "Save & Apply".

Important information after configuring the access point:

- From now, use the IP address 192.168.10.1 to access the router settings.
- Port 443 and port 80 must be open for connection to Cloud to work.
- Remember that if you have a MAC address filter, the filter must allow the routers MAC address.
- When using the IV Produkt AHU Controls app use the IP address 192.168.10.42
- For this to work reliably, a stable internet connection is required on the existing network.

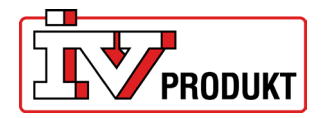

# 9 FACTORY RESET

If the 4G router needs to be reset to factory settings:

- 1. Make sure that the 4G router is switched on.
- 2. Use a paperclip or similar.
- 3. Press the "Reset-button for appr. 5-10 seconds. Release the button and the 4G router will do an automatic reset.

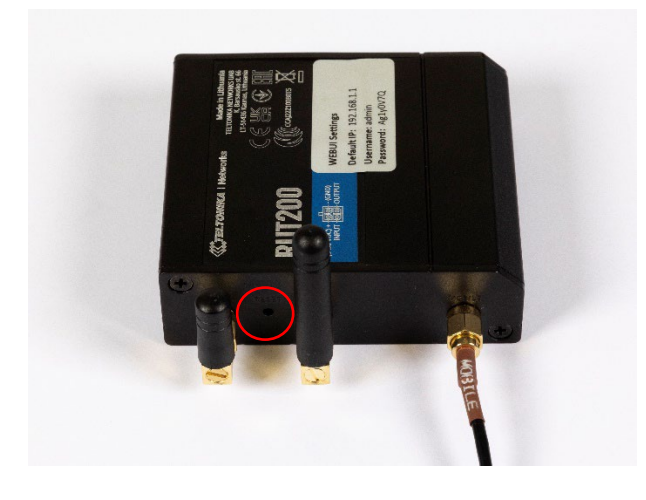

## 10 ROUTER IN BOX (STI-10-1)

This is what it looks like if the router is bought in a separate box: NOTE! The box is supplied with a EU-plug, not UK-plug.

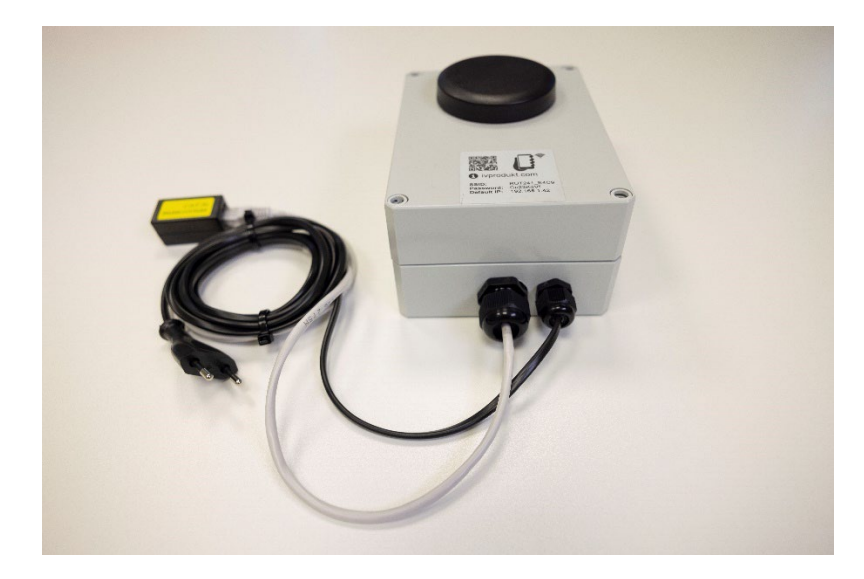